# <64 ビットコンポーネントプロパティを自動で[はい] に設定する方法>

注)このドキュメントは、InstallShield 2014 Premier Edition を基に作成しています。InstallShield 2014 以外のバージョンでは設 定名などが異なる場合もあります。

### 概要

64 ビット用のインストーラーを作成する場合、64 ビット用のコンポーネントは[64 ビットコンポーネント]プロパティを [はい]に設定する必要があります。InstallShield ではデフォルトの[64 ビットコンポーネント]プロパティは[いいえ] に設定されているため、IDE では手動でプロパティを変更する必要があります。

64 ビット用のコンポーネントが多数あり、手動での変更に手間がかかってしまう場合、オートメーションインターフェイスを使用して、VBScript などから自動でコンポーネントのプロパティ設定を変更することができます。

この記事では、オートメーションインターフェイスを使用して、特定の機能に関連付けられたすべてのコンポーネント に対し、自動で[64 ビットコンポーネント]プロパティを[はい]に変更する方法を紹介します。 ※この方法は、基本の MSI プロジェクトと InstallScript MSI プロジェクトで使用できます。

## オートメーションインターフェイスを利用して、[64 ビットコンポーネント]プロパティの設定を変更 する

今回のサンプルプロジェクト(test64comp.ism)では、機能 Feature1 に、Component11 ~ Component15 のコンポーネントが関連付けられています。

機能 Feature1 のすべてのコンポーネント(Component11 ~ Component15)は、デフォルトの状態で[64 ビットコン ポーネント]プロパティが[いいえ]に設定されています。

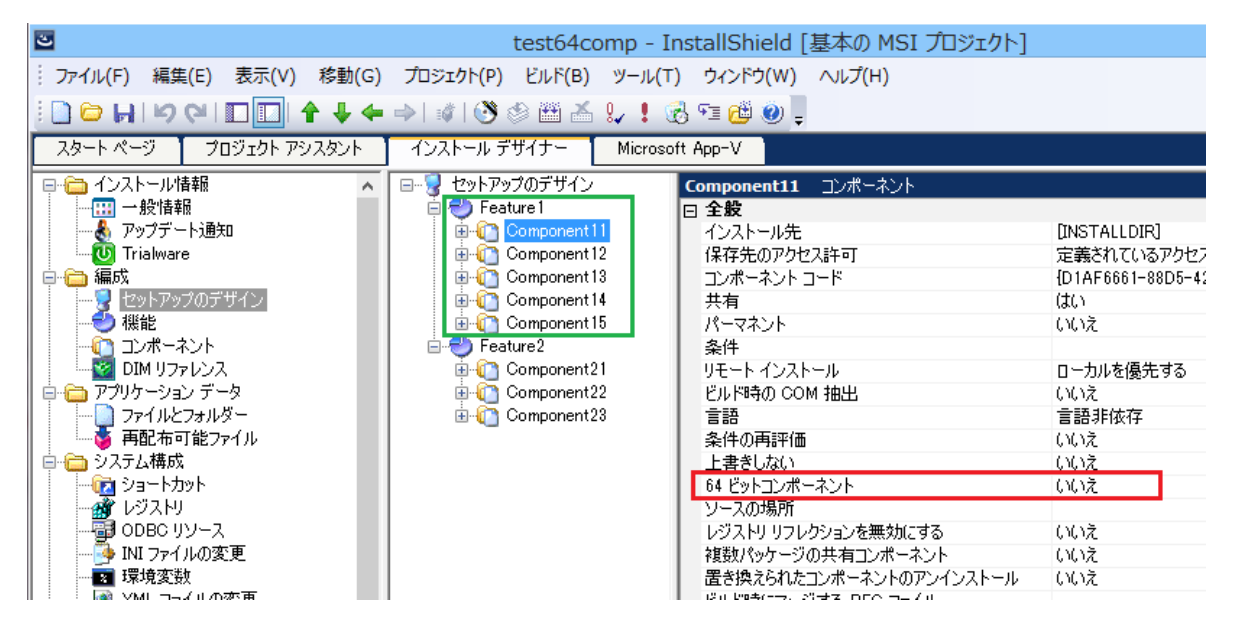

オートメーションインターフェイスを使用して、Feature1のコンポーネント(Component11~Component15)の[64 ビットコンポーネント]プロパティを[はい]に変更します。

#### 1. VBScript で以下の記述を行い、Attribute64.vbs という名前で保存します

#### Attribute64.vbs

| Set m_ISWiProj = CreateObject("IswiAuto21.ISWiProject")                                                 |
|----------------------------------------------------------------------------------------------------|
| m_ISWiProj.OpenProject <sup>《</sup> C:¥InstallShield 2014 プロジェクト¥test64comp¥test64comp.ism <sup>″</sup> |
| Set m_Feature = m_ISWiProj.ISWiFeatures("Feature1") プロジェクトの場所をフルパスで指定します                                |
| If Not m_Feature Is Nothing Then コンポーネントを含む機能の内部名を指定します                                                 |
| For Each m_Comp In m_Feature.ISWiComponents                                                             |
| m_Comp.Attrib64BitComponent = True                                                                      |
| Next [64ビットコンポーネント] プロパティを [はい] に設定します                                                                  |
| End If Attrib64BitComponent プロパティが「True」のとき[はい]、「False」のとき[いいえ]に設定されます                                  |
| m_ISWiProj.SaveProject<br>m_ISWiProj.CloseProject                                                       |

サンプルファイルは、以下よりダウンロードできます。

http://cabi.networld.co.jp/faq/installshield/tips/Attribute64.zip

- 2. コマンドプロンプトを管理者権限で起動します
- 3. system32 フォルダーの cscript.exe から、vbs ファイルを実行します

| CN.                           | 管理者: コマンド プロンプト                           | - 🗆 | 1 | × |
|-------------------------------|-------------------------------------------|-----|---|---|
| C:¥Windows¥System32>cscript.e | ke C:¥Users¥admin¥Desktop¥Attribute64.vbs |     |   | ^ |

※実行時は、InstallShield の IDE は終了しておきます

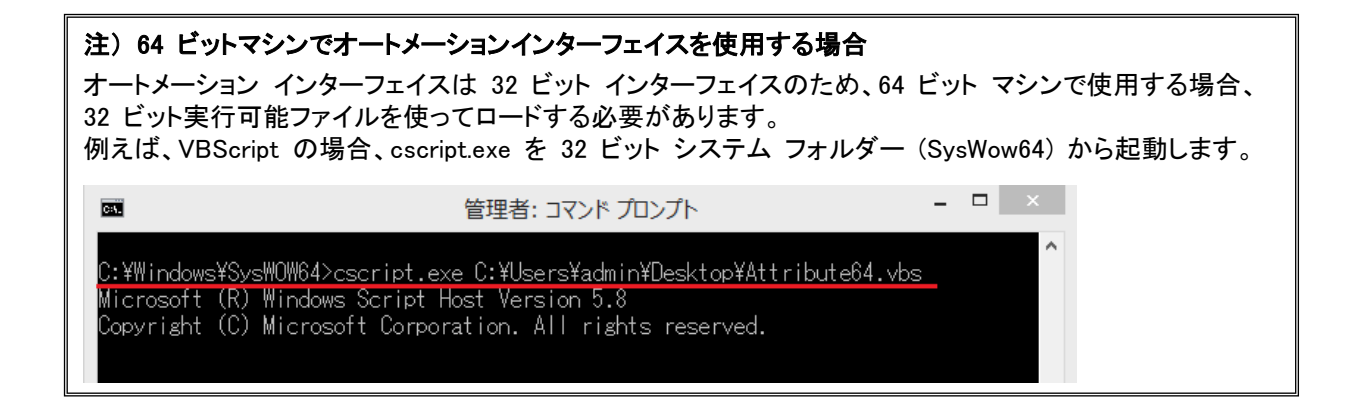

4. 機能 Feature1 に関連付けられたコンポーネント(Component11~Component15)の[64 ビットコンポーネント] プロパティがすべて[はい]に変更されていることを確認します

| 8                           | test64comp - InstallShield [基本の MSI プロジュ                                                                                                    | [//]                                                                                                    |
|-----------------------------|----------------------------------------------------------------------------------------------------|----------------------------------------------------------------------------------------------------|
| · ファイル(F) 編集(E) 表示(V) 移動(G) | プロジェクト(P) ビルド(B) ツール(T) ウィンドウ(W) ヘルプ(H)                                                                                                    |                                                                                                    |
| <u>ା 🗅 ମାନ</u> ଜା 🗖 🖪 🕇 🕈   | • 🔶   😻   🥙 🏝 🚣 🐓 🚦 🔂 🖘 🔁 🥹 📮                                                                                                    |                                                                                                    |
| スタート ページ プロジェクト アシスタント      | インストール デザイナー Microsoft App-V                                                                                                    |                                                                                                    |
| □ 値 インストール情報 🔹 🔺            | □                                                                                                    |                                                                                                    |
|                             | Peature1 Peature2 Peature2 Peature2 Peature2 Peature2 Peature2 Peature2 Peature2 Peature2 Peature2 Peature2 Peature3 Component12 Peature3 Peature3 Peature4 Peature5 Peature5 Peature | [INSTALLDIR]<br>定義されているアクセス許<br>[D1AF6661-88D5-42DD<br>はい<br>いいえ<br>ローカルを優先する<br>いいえ<br>言語非依存<br>いいえ<br>はい<br>はい<br>(いえ |

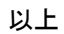